คู่มือการเชื่อมต่อ VPN เข้ากับระบบเครือข่าย PMK , PCM

1.การติดตั้ง FortiClient VPN (สำหรับ ipad , iphone) 1.1 ดาวน์โหลดแอพพลิเคชั่นติดตั้งจาก app store (รูปตัวอย่างไอคอนขวามือบน)

| 11:46 Тие 23 Мау<br><b>VPN</b>            |                                       |             | <b>.11</b> 5G 78% <b>(</b> ) |
|-------------------------------------------|---------------------------------------|-------------|------------------------------|
| UPGRADE TO THE FULL VERSION TO ACCESS ADI | DITIONAL FEATURES AND RECEIVE TECHNIC | CAL SUPPORT | Select Connection >          |
| VPN                                       |                                       |             |                              |
| Status                                    |                                       |             |                              |
|                                           | O VPN                                 | About       |                              |

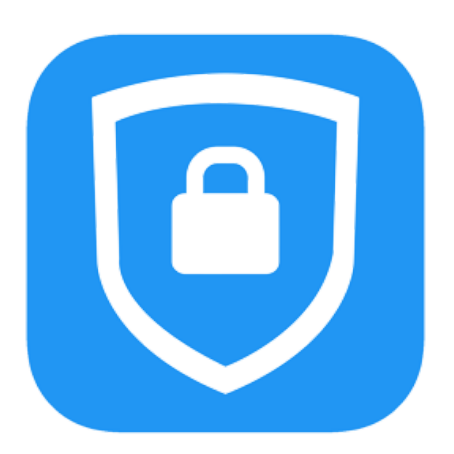

## 1.การติดตั้ง FortiClient VPN (สำหรับ ipad , iphone) 1.2 คลิกที่ >> Add Configuration เพื่อตั้งค่า

| 11:46 Tue 23 May        |     | ∎∎ 5G 78% 🔳 • |
|-------------------------|-----|---------------|
| < VPN                   | VPN | Done          |
|                         |     |               |
| Add Configuration       |     |               |
| Scan QR Code to add VPN |     |               |
| USER VPN GATEWAY        |     |               |
|                         |     | About         |

1.การติดตั้ง FortiClient VPN (สำหรับ ipad , iphone)

- 1.3 กำหนดค่า VPN Connection กำหนดไว้ดังนี้
  - 1) Connection Name : PMK Library
  - 2) Remote Gateway : https://202.28.81.11:10400
  - 3) Port : 10400
  - 4) Username

| 11:49 Tue 23 May   |                    | <b>■</b> ■ 5G 77% |
|--------------------|--------------------|-------------------|
| < VPN              | Add/Edit VPN       | Sa                |
| ACCOUNT INFO       |                    |                   |
| Name               |                    | pmk lib           |
| Host               |                    | https://202.28.8  |
| <b>(</b>           | Add remote gateway |                   |
| Port               |                    | 104               |
| SSO                |                    | $\bigcirc$        |
| User               |                    | plib              |
| CLIENT CERTIFICATE |                    |                   |
| Use Certificate    |                    | 0                 |
|                    |                    |                   |
|                    |                    |                   |
|                    |                    |                   |

## 1.การติดตั้ง FortiClient VPN (สำหรับ ipad , iphone) 1.4 คลิกที่ >> Status เพื่อตั้งค่า

11:49 Tue 23 May

### VPN

UPGRADE TO THE FULL VERSION TO ACCESS ADDITIONAL FEATURES AND RECEIVE TECHNICAL S

C VPN

Connections

VPN

Status

| 1d d     |               |            | ע ע     | ন     | 1    |     |        |     |      |
|----------|---------------|------------|---------|-------|------|-----|--------|-----|------|
| คมอการเข | <b>เอเเตอ</b> | VPN        | เขากา   | แครอข | 17FI | PMK | WIFI   | PCM | WIFL |
|          |               | <b>VII</b> | 00 1110 |       |      |     | •••••• |     |      |

|         |       | 📲 5G 77% 🔳          |
|---------|-------|---------------------|
|         |       |                     |
|         |       |                     |
| SUPPORT |       |                     |
|         |       |                     |
|         |       | Select Connection > |
|         |       |                     |
|         |       |                     |
|         |       |                     |
|         |       |                     |
|         |       |                     |
|         |       |                     |
|         |       |                     |
|         |       |                     |
|         | About |                     |
|         |       |                     |

## 1.การติดตั้ง FortiClient VPN (สำหรับ ipad , iphone) 1.5 จะปรากฏหน้าต่าง คลิก >> OK เพื่อดำเนินานการต่อ

| 11:50 Tue 23 May                                        |                                                    | <b>11</b> 5G 77% |
|---------------------------------------------------------|----------------------------------------------------|------------------|
| VPN                                                     |                                                    |                  |
| UPGRADE TO THE FULL VERSION TO ACCESS ADDITIONAL FEATUR | ES AND RECEIVE TECHNICAL SUPPORT                   |                  |
| Connections                                             |                                                    | pmk library >    |
| VPN                                                     |                                                    |                  |
| Save Password                                           | Untrusted connection                               |                  |
| Status                                                  | This connection is untrusted. Press OK to continue | Connecting       |
|                                                         | Cancel                                             |                  |
| VPN                                                     |                                                    | About            |

1.การติดตั้ง FortiClient VPN (สำหรับ ipad , iphone) 1.6 กลับมาที่หน้าลัก คลิก >> Status เพื่อเชื่อมต่อจะปรากฏหน้าต่างให้ใส่ Password Password ที่ใช้ล็อคอิน PMK WIFI , PCM WIFI ของตนเอง 1.7 สามารถบันทึกรหัสได้

| 11:50 Tue 23 May                                               |                                         | ∎II 5G 77% 🔳 ' |
|----------------------------------------------------------------|-----------------------------------------|----------------|
| <b>VPN</b><br>UPGRADE TO THE FULL VERSION TO ACCESS ADDITIONAL | FEATURES Username and password plibrary | nmk library    |
| VPN                                                            | password  Cancel OK                     |                |
| Save Password                                                  |                                         |                |
| Status                                                         |                                         | Connecting     |
|                                                                |                                         |                |
|                                                                | VPN                                     | ₩ About        |

## 1. การติดตั้ง FortiClient VPN (สำหรับ ipad , iphone) 1.8 เมื่อติดตั้งเสร็จแล้ว คลิกที่ Status เพื่อเชื่อมต่อการใช้งาน

| 11:50 Tue 23 May                                                                        | 11 5G VPN 77% - |
|-----------------------------------------------------------------------------------------|-----------------|
| VPN                                                                                     |                 |
| UPGRADE TO THE FULL VERSION TO ACCESS ADDITIONAL FEATURES AND RECEIVE TECHNICAL SUPPORT |                 |
| Connections                                                                             | pmk library >   |
| VPN                                                                                     |                 |
| Status                                                                                  | Connected 🖵     |
| IP                                                                                      | 10.212.135.1    |
| Username                                                                                | plibrary        |
| Duration                                                                                | 00:00:10        |
| Sent                                                                                    | 631             |
| Received                                                                                | 518             |
|                                                                                         |                 |
| ▲ VPN                                                                                   |                 |

# การติดตั้ง FortiClient VPN (สำหรับ ipad , iphone) 1.9 ทดสอบโดยการเข้าฐานข้อมูลที่ห้องสมุดบอกรับ ดังภาพ

| 11:51 Tue 23 May            |                                                                                                    |         | <b>.</b> ∎ 5G | VPN 76% 🔲 |
|-----------------------------|----------------------------------------------------------------------------------------------------|---------|---------------|-----------|
| G nejm - Google Search      | $\times$ +                                                                                                    |         |               | _         |
| $\leftarrow \rightarrow C'$ | € google.com                                                                                                    | Ŷ       | Û (           | 1         |
| $\equiv$                    | Google                                                                                                    |         |               | ٠         |
|                             | Q nejm                                                                                                    |         |               |           |
|                             | Subscription News Images Videos Books Shopping Maps Flights Finance All fi                                                                            | lters 🔻 | Feedba        | ick Tools |
|                             | New England Journal of Medicine<br>https://www.nejm.org                                                                                               |         |               |           |
|                             | The New England Journal of Medicine                                                                                                    |         |               |           |
|                             | The New England Journal of Medicine (NEJM) is a weekly general medical journal that publishes new medical research and review articles, and editorial |         |               |           |
|                             | Search nejm.org                                                                                                    |         |               |           |
|                             | Current Issue May 18, 2023                                                                                                    | Γ       |               |           |
|                             | Browse recently published                                                                                                    |         |               |           |
|                             | Issue Index                                                                                                    |         |               |           |
|                             | Image Challenge                                                                                                    |         |               |           |
|                             | Topics                                                                                                    |         |               |           |
|                             | Coronavirus (Covid-19)                                                                                                    |         |               |           |
| _                           |                                                                                                    |         | _             | _         |

1. การติดตั้ง FortiClient VPN (สำหรับ ipad , iphone) 1.10 เมื่อเข้ามาหน้าหลักของฐานข้อมูลแล้วด้านบนสุดจะปรากฏชื่อ " PHRAMONGKUTKLAO COLLEGE OF MEDICINE "

| 11:51 Tue 23 May                                                                                                    | • • •                                             |
|----------------------------------------------------------------------------------------------------|---------------------------------------------------|
| / The New England Journa $	imes$ +                                                                                                    |                                                   |
| $\leftarrow \rightarrow \times$                                                                                                    | € nejm.org                                        |
| What wyou leatoday?                                                                                                    | will<br>arm                                       |
|                                                                                                    | Access provided by PHRAMONGKUTKLAC                |
| NEJM Group 👻 Follow Us 👻                                                                                                    |                                                   |
| The NEW ENGLA<br>JOURNAL of MI<br>SPECIALTIES TOPICS MULTIN                                                                                                    | AND<br>EDICINE                                    |
| ORIGINAL ARTICLE<br>MEETING OF THE HEART RHYTHM<br>SOCIETY<br>Dual-Chamber Leadless                                                                                                    | Cumulative Moderate or Severe COPD Exacerbations  |
| Pacemaker         R.E. Knops and Others         In this study involving         300 patients with an         indication for a dual-         chamber pacemaker, a         leadless system provided atrial pacing         and reliable atrioventricular synchrony         for 3 months after implantation. | Crumative Mean No. of Example 2 16 20 24 28 32 36 |

### FortiClient For VPN | PMK Library 2023

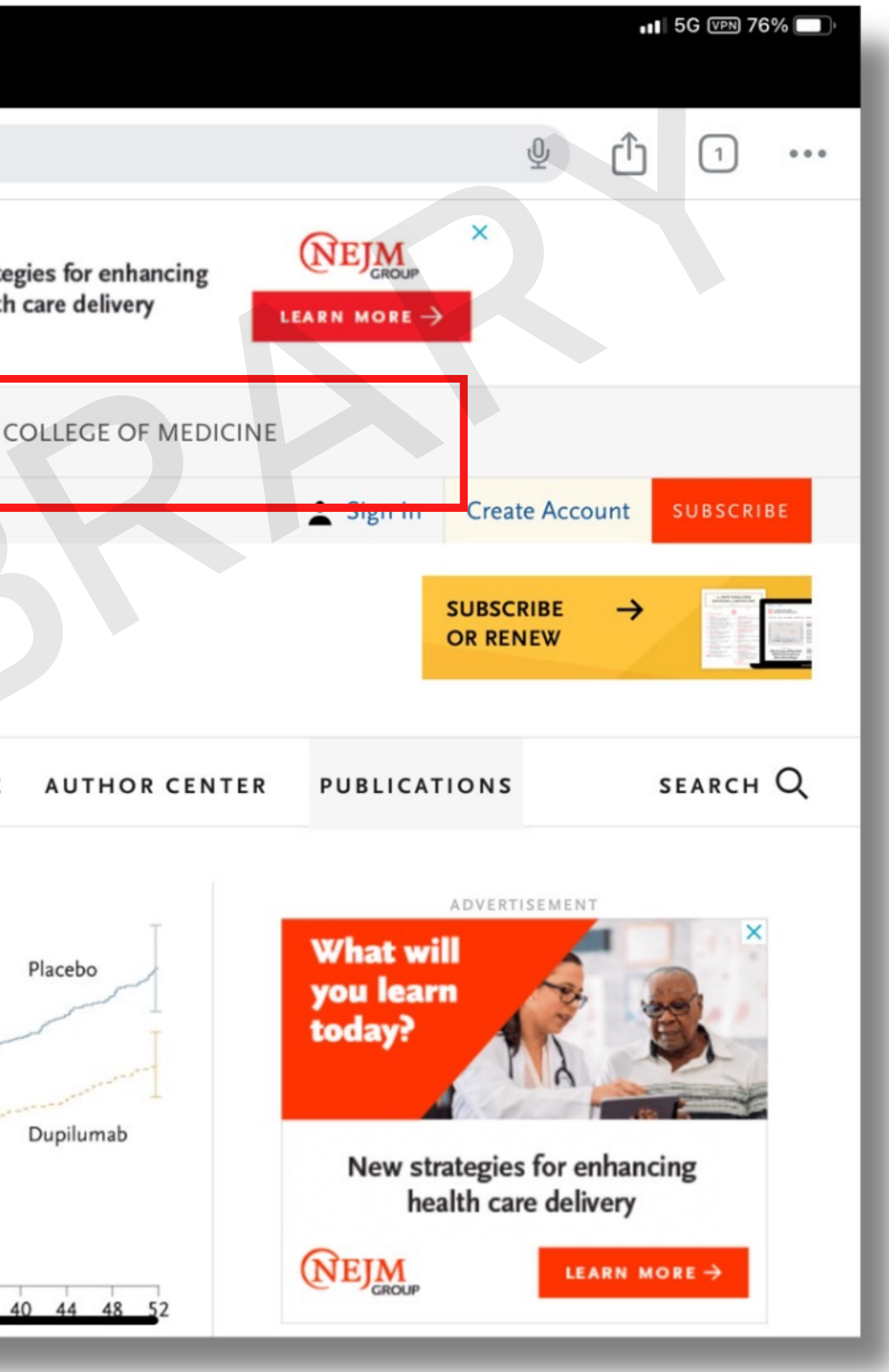

โดย นางสาวศศิธร อินทร์ศักดิ์